# **TELECAMERA WIDE DYNAMIC RANGE**

# GPX-F814DS

# CARATTERISTICHE

- Qualità di immagine superiore anche in condizioni di ripresa in forte controluce.

- Sensore CCD 1/3" con Digital Pixel System e innovativo DSP a 32 bit.
- Funzione Wide Dynamic Range: 95dB (14bit), massimo 120dB.
- Comunicazione seriale RS-485.
- Risoluzione orizzontale massima 540 linee TV.
- 5 livelli di esposizione automatica per ciascun pixel.
- Varie funzioni di controllo tra cui l'avanzata funzione WDR con utilizzo della tecnologia Digital Pixel System.
- Visione real time in varie condizioni di illuminazione.
- Perfetta resa cromatica anche in presenza di forte luce.
- Ripresa di immagine di oggetti in movimento.
- Rilevazione di movimento e funzione Pan/Tilt/Zoom digitale.
- Menù OSD e identificativo alfanumerico telecamera.
- Passo ottiche C/CS.
- Alimentazione duale 12Vcc/24Vca (senza polarità).

#### NOME E FUNZIONE DELLE PARTI

1. Attacco ottica. Per l'installazione

dell'ottica vedere più avanti.

2. Connettore ottica. Connettore da utilizzare nel caso di impiego di

ottiche autoiris.

3. Viti regolazione Back-focus. Serrare dopo l'eventuale regolazione

della taratura del back-focus

4. Base montaggio su piedistallo. Montare questo adattatore nel caso di installazione su supporti.

#### PANNELLO POSTERIORE E FUNZIONI

1. Connettore uscita video. Connettore BNC per l'uscita del segnale

video composito.

- 2. Tasto ENTER.
- 3. Controllo OSD.

Utilizzare i tasti frecce per spostare il cursore all'interno del menù OSD.

#### 4. Morsettiera ingresso alimentazione

Utilizzare una sorgente di alimentazione 12Vcc/24Vca. In entrambi i casi, utilizzare solamente adattatori di alimentazione correttamente isolati. Assicurarsi di non fornire alimentazione prima di aver completato tutti i collegamenti.

# 5. Switch selezione ottiche.

Nel caso di utilizzo di ottiche autoiris, regolare quest'interruttore in accordo al tipo di lente impiegata.

#### 6. Porta RS-485.

#### 7. Terminazione linea ON/OFF.

Per la terminazione della linea dati RS-485 è sufficiente agire su questo interruttore (operare questa regolazione sul primo dispositivo tastiera e sull'ultimo dispositivo telecamera) presenti nel sistema. Nel caso in cui la terminazione della linea non sia stata effettuata correttamente è possibile che si verifichino errori di trasmissione. La lunghezza totale della linea non deve eccedere 1.2Km.

#### **Connettore ottiche**

Nel caso di utilizzo di ottiche auto iris è necessario collegare il cavetto in dotazione all'ottica alla telecamera come mostrato sotto.

- Ottiche Video: Scegliere VIDEO sul selettore ottiche presente sul pannello posteriore. Verificare che la piedinatura del connettore a 4 pin sia quella riportata sotto, viceversa montare il connettore fornito in dotazione in accordo alla piedinatura mostrata nella tabella in basso a sinistra.

- Ottiche DC: Scegliere DC sul selettore ottiche presente sul pannello posteriore. Verificare che la piedinatura del connettore a 4 pin sia quella riportata sotto, viceversa montare il connettore fornito in dotazione in accordo alla piedinatura mostrata nella tabella in basso a destra.

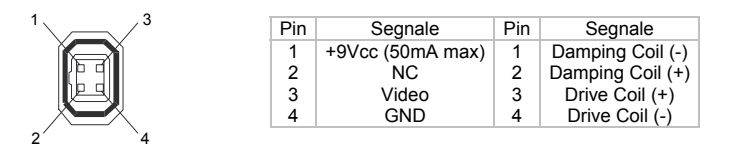

### INSTALLAZIONE OTTICA

Nel caso di impiego di ottiche autoiris (DC o VIDEO) collegare il connettore al corpo della telecamera come mostrato nella figura. Nel caso di impiego di ottiche VIDEO, se necessario, regolare anche i potenziometri posti sul corpo dell'ottica stessa sino ad ottenere l'immagine desiderata

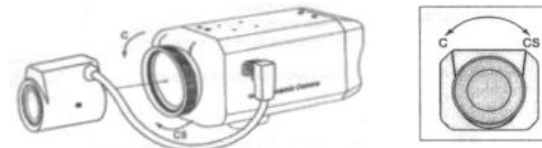

# Montaggio dell'ottica

1. Rimuovere il tappo protettivo dalla telecamera.

2. Avvitare l'ottica al corpo della telecamera e ruotando in senso orario. Ottiche a passo C: ruotare l'anello adattatore in senso antiorario.

Ottiche a passo CS: ruotare l'anello adattatore in senso orario. 3. Se l'ottica è dotata di regolazione automatica dell'apertura dell'iride,

collegare il connettore come mostrato nella figura sopra.

- L'installazione di ottiche VIDEO richiede di posizionare l'interruttore su VIDEO.

- L'installazione di ottiche DC richiede di posizionare l'interruttore su DC

#### **Regolazione ottiche Auto-iris**

Dopo aver collegato la telecamera al monitor e dopo aver fornito alimentazione alla telecamera, può essere necessario effettuare queste regolazioni.

1. Impostare l'opzione AGC su OFF.

2. Ottiche di tipo Video: regolare il potenziometro Level sul corpo dell'ottica sino ad ottenere un'immagine correttamente esposta.

3. Ottiche di tipo DC: regolare il valore Level tramite menù OSD come spiegato più avanti.

4. Ripristinare il controllo AGC su ON solo dopo aver terminato queste regolazioni.

#### Regolazione taratura Back-focus

Dopo aver installato l'ottica sul corpo della telecamera potrebbe essere necessario ritoccare la taratura della regolazione back-focus. Regolare l'anello adattatore sino a che non si ottiene una corretta messa a fuoco. Ottiche a focale fissa

- Aprire completamente l'iride dell'ottica ed impostare la regolazione della messa a fuoco dell'ottica sul valore infinito (indicato con F FAR o ∞). Nel caso di un'ottica auto iris, inquadrare un oggetto scuro in modo da far sì che l'iride si apra più possibile.

- Allentare la vite di fissaggio della regolazione tramite la chiave esagonale fornita in dotazione e ruotare la ghiera di back focus.

- Una volta raggiunta una corretta messa a fuoco, serrare nuovamente la vite di fissaggio.

#### Ottiche varifocal

- Aprire completamente l'iride dell'ottica ed impostare la regolazione della focale al valore massimo (Tele). Ruotare la regolazione di messa a fuoco. Nel caso di un'ottica auto iris, inquadrare un oggetto scuro in modo da far aprire l'iride più possibile.

- Regolare la focale al valore minimo (Wide).

- Allentare la vite di fissaggio della regolazione tramite la chiave esagonale fornita in dotazione e ruotare la ghiera di back focus.

- Ripetere i passi precedenti sino a che la differenza di focale tra la posizione "Tele" e "Wide" diventa più piccola possibile.

#### INSTALLAZIONE DELLA TELECAMERA 1. Installazione

La telecamera può essere installata su un supporto a muro utilizzando l'accessorio di fissaggio fornito in dotazione come mostrato nelle figure. L'accessorio di fissaggio può essere montato sia nella parte inferiore che superiore della telecamera utilizzando le 4 viti.

## 2. Accessorio di fissaggio

- Nel caso sia necessario installare l'accessorio nella parte superiore della telecamera, rimuovere le 4 viti di fissaggio.

- Installare l'accessorio nella parte superiore tramite le 4 viti di fissaggio.

1:8

#### MENU OSD

\* Attivazione ed utilizzo del menù OSD:

Utilizzare i 5 tasti presenti sul pannello posteriore della telecamera per configurare tutte le funzioni della telecamera stessa. Le stesse configurazioni possono essere eseguite tramite la linea di comunicazione RS-485.

- Tenere premuto il tasto ENTER per attivare la visualizzazione a monitor del menù OSD.

- Utilizzare i tasti frecce alto/basso per muovere il cursore e selezionare la voce del menù che si desidera modificare.

- Utilizzare i tasti frecce destra/sinistra per modificare lo stato o il valore di una funzione. Premendo ripetutamente questi tasti verranno mostrati i valori disponibili.

- Selezionare l'opzione EXIT per tornare al menù precedente o tenere premuto il tasto ENTER per uscire definitivamente dal menù. In questo modo le modifiche apportate non verranno salvate.

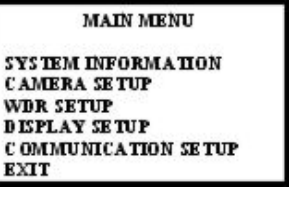

| SY STEM INF           | ORMATION       |
|-----------------------|----------------|
| CAMERA TYPE:          | NTSC           |
| R S- 485 ID:          | 1              |
| PROTOCOL:             | CYBER SCAN I   |
| BAUD RA TE:           | 9600           |
| H/WVERSION:           | <b>REV 2.1</b> |
| S/WVERSION:           | REV 2.2.a      |
| FACTORY RESET<br>EXIT |                |

#### **1. SYSTEM INFORMATION**

- CAMERA TYPE: visualizza la corrente impostazione per il sistema televisivo (NTSC/PAL).

- RS-485 ID: visualizza l'indirizzo RS-485 corrente.
- PROTOCOL: visualizza il protocollo di comunicazione corrente.

- BAUD RATE: visualizza il valore corrente per la trasmissione sulla linea dati

- H/W VERSION: visualizza la corrente versione hardware.
- S/W VERSION: visualizza la corrente versione software.
- FACTORY RESET: ripristina i valori del menù secondo le impostazioni
- di fabbrica
- EXIT: torna al menù precedente.
- 2. CAMERA SETUP
- VIDEO SETUP: consente di regolare lo standard del segnale video tra

NTSC e PAL, la modalità di sincronizzazione del segnale video (interno o L.L.) ed abilitare la funzione SYNC AUTOSENS. - LENS SELECTION: consente di

| CAMERA                                         | SE TUP MENU                                                               | specificare la tipologia di ottica                                                                     |
|------------------------------------------------|---------------------------------------------------------------------------|----------------------------------------------------------------------------------------------------|
| VIDEO SETUP<br>LENS SELECTION<br>VIDEO ADJUSTM | I<br>EN T                                                                 | utilizzata (Manuale, Auto iris DC<br>o Video).<br>- VIDEO ADJUSTMENT:                                  |
| D&N SETUP                                      | <color><br/><b w+burst=""><br/><b w=""><br/><auto></auto></b></b></color> | regolazione del Bilanciamento del<br>Bianco, AGC, BLC, Flickerless,<br>Gamma, Risoluzione, Nitidezza e |
| SAVE&EXIT                                      |                                                                           | Saturazione.                                                                                           |
| EXIT                                           |                                                                           | - D&N SETUP: regolazione                                                                               |
|                                                |                                                                           | passaggio colore e B/N e                                                                               |

- SAVE&EXIT: salva le regolazioni effettuate ed esce.

- EXIT: torna al menù precedente senza salvare.

PAL

VIDEO LEVEL 110 80LLLILLE 150

LINE LOCK

SETUP LEVEL

COLORBAR

EXIT

V-PHASE 519

- SETUP LEVEL: consente di modificare il valore tra 0IRE e 7.5IRE

- COLOR BAR: visualizza il monoscopio per la regolazione del monitor.

EXIT

video avviene generato con sincronismo agganciato alla freguenza di

rete (solo nel caso di alimentazione a 24Vca). In questo caso è

Questa funzione, consente di modificare automaticamente la

OFF: consente la programmazione manuale del sincronismo tra L.L. e

ON: la modalità di sincronizzazione viene modificata in funzione

dell'alimentazione impiegata. Con alimentazione 12Vcc, sincronismo

- LENS SELECT: consente di specificare la tipologia di ottica installata

Nel caso venga scelta una delle opzioni DC o VIDEO, è necessario che

- DC GAIN: consente di modificare la velocità di risposta di ottiche DC

- VIDEO GAIN: consente di modificare la velocità di risposta di ottiche

Ad un valore basso del guadagno corrisponde una risposta più lenta

alle variazioni di luce, viceversa ad un valore alto una risposta più

- Un valore troppo alto del guadagno può essere causa di un'immagine

<0N>

<0FF>

<0FF>

0

viceversa

2.1 VIDEO SETUP

2.1.1 TV SYSTEM

SE TUP LEVEL

COLOR BAR

2.1.2 SYNC

EXIT

NTSC

VIDEO LEVEL 110 80LLLLLLL 50

INT .: Internal. La generazione

del segnale video viene

L.L.: LoneLock. II segnale

effettuata utilizzando

2.1.3 SYNC AUTOSENSE

sincronismo interno.

programmazione del

2.2 LENS SELECTION

alle variazioni di luce.

VIDEO alle variazioni di luce.

INT

veloce

pulsante

<0N>

<0FF>

<0FF>

(minimo livello di nero per la telecamera).

- VIDEO LEVEL: livello del segnale video di uscita

possibile regolare la fase (valore V-PHASE 0-624).

INT. Con alimentazione 24Vca, sincronismo L.L.

il

sincronismo in funzione del tipo di alimentazione impiegato.

sulla telecamera (ad iride manuale, automatica DC o VIDEO).

il selettore posteriore venga posizionato in modo congruente.

- AI THRESH: questa opzione controlla il valore di guadagno a cui l'auto iris inizia ad operare.

Riducendo questo valore. l'iride lavora efficacemente in ambienti con forte

illuminazione. Viceversa, un aumentando questo valore, si forzerà l'iride a lavorare anche in ambienti a bassa illuminazione.

Nel caso in cui è stata selezionata la voce MANUAL IRIS, questa opzione non va programmata

# 2.3 VIDEO ADJUSTMENT

BALANCE: WHITE Regolazione del bilanciamento del bianco.

- AGC: Controllo automatico del guadagno. Consente di regolare l'amplificazione del segnale video in funzione delle condizioni di illuminazione

- BLC: compensazione del controluce. Nel caso in cui la ripresa è effettuata in condizioni di presenza di una fonte di luce alle spalle del soggetto inquadrato, utilizzare opzione questa per compensare l'esposizione.

- FLICKERLESS: nel caso in cui si utilizzi lo standard televisivo NTSC e la frequenza di rete è pari a 50Hz, utilizzare

questa opzione per evitare l'instabilità dell'immagine.

- GAMMA: correzione del gamma dello schermo.

- RESOLUTION: modifica la risoluzione delle immagini visualizzate. SHARPNESS: regolazione della nitidezza e dell'apertura dell'immagine.

- SATURATION: regolazione della saturazione dei colori.

# 2.3.1 WHITE BALANCE

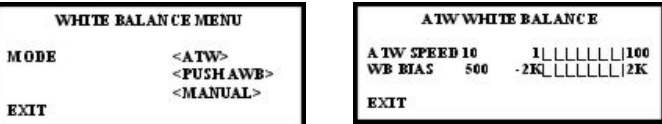

- ATW (Auto Tracking White Bilance). Regola automaticamente il valore del bilanciamento del bianco (intervallo di regolazione tra 2000 e 11000K).

- ATW SPEED: velocità di regolazione. Ad un più alto valore corrisponde un valore di correzione più lento.

- WB BIAS: consente di regolare la temperatura di colore utilizzata come punto di riferimento per l'ATW.

- PUSH AWB: questa caratteristica consente di mantenere la visualizzazione corrente in funzione delle condizioni di illuminazione. Posizionare il cursore in corrispondenza dell'opzione "Save AWB&All changes" e premere ENTER per memorizzare lo stato automaticamente.

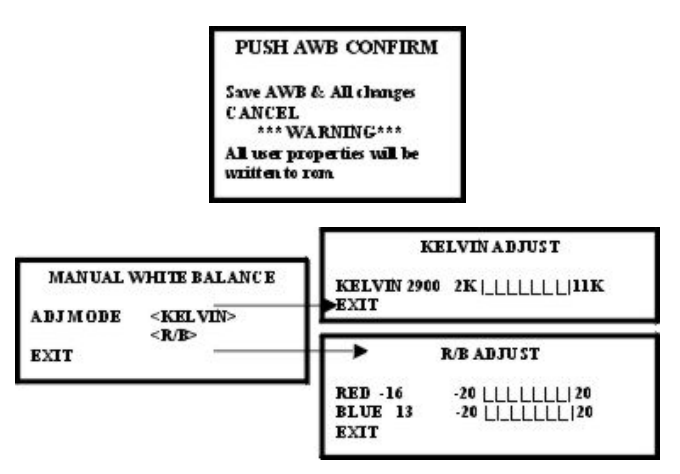

- MANUAL: ci sono due modalità di regolazione (ADJ) manuale:

- KELVIN: consente di specificare la temperatura di colore espressa direttamente in gradi KELVIN.

- R/B: consente di specificare la temperatura di colore agendo sulle componenti ROSSA e BLU in modo indipendente.

# 2.3.2 AGC (Automatic Gain Control)

- NORMAL: il guadagno viene regolato automaticamente tra 0 e 26dB. - HIGH: il quadagno viene regolato automaticamente tra 0 e 34dB. - CUSTOM: il guadagno viene regolato automaticamente tra 0 e 60dB. - LOW: il guadagno viene regolato automaticamente tra 0 e 18dB.

| VIDE O ADJUSTMENT |                   |
|-------------------|-------------------|
| WHITE BALANCE     |                   |
| AGC               | <normal></normal> |
|                   | <high></high>     |
|                   | <custom></custom> |
|                   | <l 0w=""></l>     |
|                   | <0FF>             |
| BLC               | <0FF>             |
|                   | <0N>              |
| FLICKERLESS       | <0FF>             |
|                   | < <b>ON</b> >     |
| GAMMA             | <auto></auto>     |
|                   | <manual></manual> |
| RESOLUTION        | <normal></normal> |
|                   | <high></high>     |
| SHARPNESS         |                   |
| SATURATION        |                   |
| EXIT              |                   |

All'aumentare del valore del guadagno, l'immagine in condizioni di scarsa luminosità apparirà più chiara, ma aumenterà consequentemente anche

l'amplificazione del rumore. AGC LIMIT 34 OLLLLLLL 60 -> Regolazione del Guadagno nel caso CUSTOM. EXIT

2.3.3 BLC (Back Light Compensation)

| Impostando questa voce su |                              |
|---------------------------|------------------------------|
| ON è possibile            | BA CKLIGHT ZONES             |
| programmare sino a 4 zone |                              |
| di rilevazione.           | ENABLE Z ONES 1 ONLY (2,3,4) |
| - Impostazione funzione   | ADJUSTZONE 1                 |
| BLC:                      | ABJUSTZONE 2                 |
| Dopo aver selezionato la  | ADJUSTZONE 3                 |
| zona abilitata alla       | A D.TUSTZONE 4               |
| rilevazione (opzione      | in provident point of        |

ENABLE ZONE), spostarsi in corrispondenza della voce ADJUST ZONE relativa e premere il tasto ENTER. Le dimensioni iniziale della zona di rilevamento vengono mostrate con contorno bianco.

Utilizzare i tasti frecce per spostare l'area evidenziata sino a raggiungere la posizione desiderata. Premendo il tasto ENTER, la zona verrà mostrata in verde. In questa modalità è possibile utilizzare i tasti frecce per ingrandire l'area evidenziata. Premendo nuovamente il tasto ENTER l'area diventerà rossa: in questo caso è possibile utilizzare i tasti frecce per rendere più piccola l'area. Tenere premuto il tasto ENTER per alcuni secondi per tornare alla pagina precedente.

#### 2.3.4 FLICKERLESS

- OFF: disabilita la caratteristica che consente di attenuare l'effetto fliker

- ON: abilita la funzione di compensazione dell'effetto fliker

### 2.3.5 GAMMA

- AUTO: corregge il valore di gamma automaticamente (NTSC: 0.45,

PAL: 0.45)

MANUAL GAMMA - MANÚAL: consente di corregge manualmente il valore GAMIMA 45 25 LLLLLLL |100 del Gamma nell'intervallo EXIT 25 (0.25) 100 (1.0).

2.3.6 RÉSOLUTION

Questa voce consente di modificare il valore di risoluzione tra NORMALE e ALTA

## 2.3.7 SHARPNESS

Questo sotto menù consente di programmare i valori di Nitidezza ed Apertura del colore.

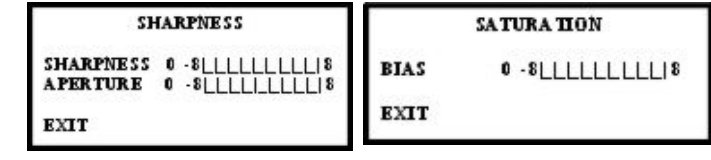

# 2.3.8 SATURATION

Questa voce consente di incrementare o diminuire la saturazione di colori a video.

2.4 D&N SETUP

- Color: visualizzazione sempre a colori

- B/N + Burst: visualizzazione sempre in B/N con generazione del burst. - B/N: visualizzazione sempre in bianco e nero (consigliata per l'utilizzo con monitor monocromatici).

- AUTO: commutazione automatica tra visualizzazione a colori e B/N quando la luminosità scende sotto una certa soglia.

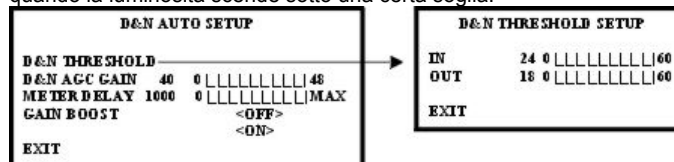

AGC

IN

LOW Meno di 18dB

NORMAL Meno di 26dB

HIGH Meno di 34dB

MANUAL Programmabile

- D&N THRESHOLD: consente di impostare il valore di guadagno in corrispondenza del quale si verifica il passaggio alla visualizzazione in bianco e nero (IN) o a quella a colori (OUT).

\* La differenza tra il valore di IN ed il valore di OUT deve essere di 6dB. Prima di modificare il valore di IN, controllare anche il valore di AGC programmato per la telecamera. Il valore IN deve essere impostato in modo che sia inferiore rispetto al valore corrente di AGC.

- D&N AGC GAIN: questo è il valore di guadagno utilizzato guando si verifica il passaggio tra visualizzazione a colori in B/N. (In

funzionamento D&N AUTO, il valore D&N AGC GAIN viene utilizzato come AGC GAIN)

- METER DELAY: consente di modificare il valore di ritardo con cui si verifica la commutazione (unità: ms).

- GAIN BOOST: attivando questa funzione il valore di D&N AGC GAIN viene incrementato di 6dB (per la visualizzazione in modalità B/N). La visualizzazione a schermo in questa modalità risulterà conseguentemente più luminosa.

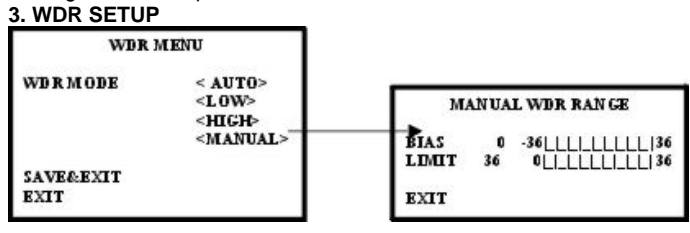

Questo menù consente di regolare in modo fine la visualizzazione di inquadrature che si verificano in forti condizioni di controluce.

Selezionando l'opzione MANUAL è possibile programmare i valori BIAS e LIMIT.

- BIAS: incrementare questo valore se il contrasto dello schermo è molto elevato. Viceversa, se il contrasto è troppo basso, diminuire questo valore per visualizzare l'immagine in modo ottimale. Dato che questa impostazione modifica la luminosità dello schermo, è possibile che si verifichino effetti di saturazione dello schermo.

- LIMIT: Imposta il massimo valore del funzionamento WDR (dato che l'efficacia del funzionamento WDR può variare in funzione della luminosità della zona ripresa, ottimizzare la resa scegliendo opportunamente l'angolo di ripresa).

TITLE DISPLAY SETUP

<UP-LEFT>

<UP-CENTER>

<DOWN-LEFT>

<DOWN-RIGHT>

<UP-RIGHT>

# 4. DISPLAY SETUP

| DISPLAY                                          | ETUP                                                                                    | -TITLE DISPLAY: visualizza la                                                                                                    |
|--------------------------------------------------|-----------------------------------------------------------------------------------------|----------------------------------------------------------------------------------------------------|
| TITLE DISPLAY<br>DIGITAL PTZ<br>MIRROR<br>FREEZE | <0N><br><0FF><br><0FF><br><0N><br><0N><br><0N><br><0FF><br><0N><br><0N><br><0N><br><0N> | titolazione a schermo.<br>- DIGITAL PTZ: zoom 4x e funzio<br>Pan/Tilt digitali.<br>- MIRROR: inversione destra-<br>sinistra.<br>- FREEZE: fermo immagine del<br>schermo.<br>- LOW LIGHT: programmazior |
| LOW LIGHT<br>MOTION DETECTI                      | <d 5=""><br/><non-d 55=""><br/>DN<off></off></non-d></d>                                | dell'otturatore elettronico digitale per riprese in condizioni di scarsa                                                                                                    |
| LANGUA GE<br>SAVE&EXIT<br>EXIT                   | <0N>                                                                                    | luminosità.<br>- MOTION DETECTION: rilevazione<br>del movimento.                                                                                                    |

#### **4.1 TITLE DISPLAY**

Scegliendo l'opzione ON è assegnare una possibile titolazione alfanumerica alla telecamera (massimo 13 caratteri). \* Assegnazione della titolazione:

- Posizione carattere: premere il tasto ENTER e scegliere la posizione del carattere.

Selezione dei caratteri:

premere i tasti frecce destra/sinistra per selezionare il carattere. - Una volta digitata la dicitura desiderata, premere i tasti su/giù per scegliere il suo posizionamento.

TITLE

EXIT

POSITION

Selezionare la voce EXIT per uscire da questo sotto men
u.

#### **4.2 DIGITAL PTZ**

La funzione DIGITAL PTZ consente di attivare lo zoom digitale fino ad un ingrandimento di 4x e spostare la zona ingrandita in tutte le direzioni. Abilitare la funzione DIGITAL PTZ e premere ENTER per passare alla pagina di selezione dell'area DIGITAL TPZ. In questa pagina è possibile selezionare liberamente i valori di PAN, TILT e ZOOM.

|        |   | DIGITAL PTZ |
|--------|---|-------------|
| Z O OM | I | 14          |
| PAN    | 0 | -100 100    |
| TILT   | 0 | -100 100    |
| EXIT   |   |             |

Dato che il funzionamento di guesta caratteristica è digitale e non provoca un reale spostamento del sensore, è necessario che il livello di zoom sia diverso da 0 per poter attivare i movimenti PAN e TILT. 4.3 MIRROR

La funzione MIRROR consente di visualizzare l'immagine in modo speculare (destra-sinistra).

La funzione FREEZE abilita il temporaneo fermo immagine. Premendo il tasto ENTER dopo aver

valore

verrà

selezionato il

MANUAL,

| FRAME REPEAT COUNT |      |  |
|--------------------|------|--|
| FRAME COUNT        | 1 02 |  |
| EXIT               |      |  |

visualizzata la pagina FRAME REPEAT COUNT per la selezione della durata del fermo immagine e quindi la velocità di acquisizione di un nuovo fotogramma. 4.5 LOW LIGHT

La funzione DIGITAL SLOW SHUTTER, come il valore AGC GAIN, può essere utilizzata per migliorare la visualizzazione a bassi livelli di illuminazione

Scegliendo l'opzione LOW LIGHT e di seguito il valore DSS, premendo il tasto ENTER apparirà la pagina di selezione DSS LIMIT.

Aumentando il valore DSS LIMIT, l'immagine diverrà conseguentemente più chiara ma, a causa del ritardo introdotto dall'elaborazione, verrà anche visualizzata a scatti.

# **4.6 MOTION DETECTION**

La funzione Motion Detection consente, nel caso in cui venga rilevato un movimento all'interno della scena, di avere un'indicazione a video ed eventualmente di ingrandire una determinata area dell'immagine ed avere consequentemente una migliore visualizzazione del

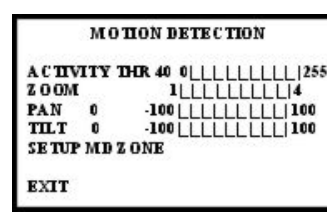

soggetto che ha generato il movimento stesso.

Dopo aver selezionato la voce MOTION DETECTION e l'opzione ON, è possibile premere il tasto ENTER per entrare nella pagina di configurazione dell'area sensibile al movimento. Il valore ACTIVITY THR specifica la sensibilità al movimento: ad un alto valore corrisponde una sensibilità più bassa e viceversa.

L'area sensibile può essere posizionata a piacimento scegliendo l'opzione SETUP MD ZONE.

- ACTIVITY THR: consente di specificare la soglia di sensibilità alla rilevazione di movimento

- ZOOM: specifica il livello di zoom da attivare in caso di rilevazione di movimento.

- PAN: specifica il valore della coordinata orizzontale da richiamare in caso di rilevazione di movimento

- TILT: specifica il valore della coordinata verticale da richiamare in caso di rilevazione di movimento.

- SETUP MD ZONE: consente di accedere alla pagina di selezione

dell'area sensibile \* Definizione della zona sensibile: Inizialmente l'area sensibile viene mostrata con il bordo bianco. Muovendo i tasti di direzione, è possibile spostare l'intera zona nella posizione desiderata.

MD ZONE SETUP

Premendo il tasto ENTER, il bordo dell'area diverrà verde: in questa modalità è possibile utilizzare i tasti direzione per ingrandire le dimensioni dell'area.

Premendo il tasto ENTER di nuovo, il bordo dell'area diverrà rosso: in questa modalità è possibile utilizzare i tasti direzione per diminuire le dimensioni dell'area.

Tenendo premuto il tasto ENTER per alcuni secondi, si uscirà dalla modalità di programmazione.

\* Per attivare la funzione PAN/TILT/ZOOM associata alla rilevazione di movimento, si consiglia di impostare la funzione DIGITAL PTZ su OFF. 5. COMMUNICATION SETUP

| - RS-485 ID: selezione            | COMMUNICATION SETUP MENU              |
|-----------------------------------|---------------------------------------|
| dell'indirizzo RS-485 per il      |                                       |
| controllo remoto tramite tastiera | R \$-485 ID: <1-255>                  |
| (1-255).                          | POSITION <cyber i="" scan=""></cyber> |
| - PROTOCOL: selezione del         | <cyber ii="" scan=""></cyber>         |
| protocollo di comunicazione per   | < <b>P</b> - <b>D</b> >               |
| il controllo remoto tramite       | < <b>P</b> - <b>P</b> >               |
| tastiera (CYBER SCAN I/II,        | BAUD RATE <4800>                      |
| PELCO P/D).                       | <9600>                                |
| - BAUD RATE selezione della       | <38400>                               |
| velocità di trasmissione per il   | SAVE&RESET                            |
| controllo remoto tramite tastiera | FXIT                                  |
| (4800/9600 e 38400)               |                                       |

- Una volta completate le scelte in questo menù è necessario selezionare l'opzione SAVE&RESET per renderle effettive. 6. CONTROLLER

#### - E' possibile controllare tutte le funzioni della telecamera (con attivazione del DIGITAL PTZ da joystick) anche tramite tastiera controller remota. Per attivare il controllo, collegare la porta RS485

(terminali TRX-/TRX+) presente nel pannello posteriore della telecamera alla scatola di derivazione della tastiera di controllo remota. - Per questa funzione si consigliano i controller GSC-2000J o GSC-3000J.

- Impostare i parametri RS-485 ID (1-255), PROTOCOL (CYBER SCAN I/II, P-D, P-P), BAUDRATE (4800, 9600, 38400) nella pagina COMMUNICATION SETUP MENU come mostrato nel paragrafo precedente e quindi selezionare l'opzione SAVE&RESET.

- Una volta impostati i parametri sulla telecamera, utilizzare gli stessi valori per programmare la tastiera di controllo remoto.

- Utilizzare i tasti del controller per abilitare la visualizzazione a schermo del menù OSD, il joystick (su/giù) o i tasti per spostarsi all'interno del menù, muovere il joystick a sinistra per tornare al menù precedente o muoverlo a destra per passare al menú successivo

- Ruotare il joystick sul proprio asse (in senso orario o antiorario) per modificare il valore dei parametri (la stessa operazione può essere effettuata utilizzando i tasti ZOOM +/-).

- Funzionamento DIGITAL PTZ con OSD OFF: ruotare il joystick o utilizzare i tasti +/- per attivare lo ZOOM IN/OUT. Spostare il joystick nelle 4 direzioni per operare gli spostamenti PAN/TILT.

| MODELLO                        | GPX-F814DS                                                                                                    |
|--------------------------------|----------------------------------------------------------------------------------------------------|
| Day&Night                      | Elettronico con DSS (Digital Slow Shutter)                                                                                                    |
| Sensore                        | 1/3" DPS (D2500R)                                                                                                    |
| Processore Segnale             | DSP                                                                                                    |
| Sistema TV                     | NTSC/PAL selezionabile                                                                                                    |
| Pixel totali                   | 742x554                                                                                                    |
| Pixel effettivi                | 720x540                                                                                                    |
| Risoluzione orizzontale        | 540 linee TV                                                                                                    |
| Risoluzione verticale          | 460 linee TV                                                                                                    |
| Sistema scansione              | Cattura progressiva immagine, equiv. 540 LTV                                                                                                    |
| Sistema sincronizzazione       | Interno (12Vcc)/L.L. (24Vca), commutazione automatica                                                                                                    |
| Illuminamento minimo           | 0.6 lux a F1.2                                                                                                    |
| Rapporto S/N                   | >50dB (AGC OFF)                                                                                                    |
| Ottica                         | Passo C/CS (non inclusa)                                                                                                    |
| Uscita video                   | 1V <sub>pp</sub> composito                                                                                                    |
| Connessioni esterne            | Iris (4 pin), Video (BNC), ingresso alimentazione, RS-485                                                                                                    |
| CONTROLLO OSD                  |                                                                                                    |
| Camera Setup                   | Lens selection: Lens Type, DC Gain,<br>Video Gain, Al Thresh<br>Video adjustment: White Balance,<br>AGC, BLC, Gamma, Resolution,<br>Sharpness, Saturation<br>Day&Night setup: Color, BW+Burst,<br>BW, Auto |
| WDR Setup                      | Auto, Low, High, Manual                                                                                                    |
| Display Setup                  | Title, Digital PTZ, Mirror, Freeze, Low Light, Motion Detection                                                                                                    |
| CARATTERISTICHE<br>ELETTRICHE  |                                                                                                    |
| Alimentazione                  | 12Vcc/24Vca (non polarità)                                                                                                    |
| Consumo                        | 250mA [12Vcc] / 2.6W [24Vca]                                                                                                    |
| CONDIZIONI DI<br>FUNZIONAMENTO |                                                                                                    |
| Temperatura operativa          | -10°C – 50 °C                                                                                                    |
| Umidità operativa              | Massimo 90%RH                                                                                                    |
| CARATTERISTICHE<br>MECCANICHE  |                                                                                                    |
| Materiale                      | Alluminio                                                                                                    |
| Colore                         | Avorio                                                                                                    |
| Montaggio telecamera           | Piedistallo superiore o inferiore                                                                                                    |
| Dimensioni (lxhxp)             | 65x54x133 mm                                                                                                    |
| Peso                           | 300g                                                                                                    |

# SPECIFICHE TECNICHE

Ai3